## QGIS gyakorló

## Cím: *Interpoláció modul* Minta fájl letöltése: <u>http://www.box.net/shared/7r5cca0y4s2pychb20le</u>

Az interpoláció egy matematikai közelítő módszer, amellyel egy függvény tetszőleges pontban vett értékére pontokban ismert értékek alapján adunk egy közelítést. A művelet elvéről és módszereiről számtalan cikk olvasható az interneten, ezért ennek magyarázatára itt nem térnénk ki. A qgis interpoláció modulja kétféle TIN ill. IDW interpolációt támogat.

A fenti linkről töltsük le az *annual\_precipitation.zip* fájlt, majd csomagoljuk ki. A qgis vektor réteg hozzáadása ikonjára kattintva nyissuk meg az *annual\_precipitation.shp* fájlt. A fájl egy pont-vektor réteg, dél-franciaországi csapadékmérő állomások adataival. Ha a Plugin managerrel előzőleg telepítettük az *Open layers* plugint, adjunk hozzá a projektünkhöz egy Google térképet (példánkban a *Google Hybrid* réteget választottuk). Ha ezzel megvagyunk az *annual\_precipitation* rétegen végezzük el a szükséges vetületi beállításokat (Jobb klikk a rétegen – Réteg vetület beállítás), hogy térben el tudjuk helyezni a vektoros adathalmazt. A Google Mercator vetület beállítása után az alábbi kép fogad minket (A TOC-ban az annual\_precipitation réteget húzzuk a Google layer fölé!):

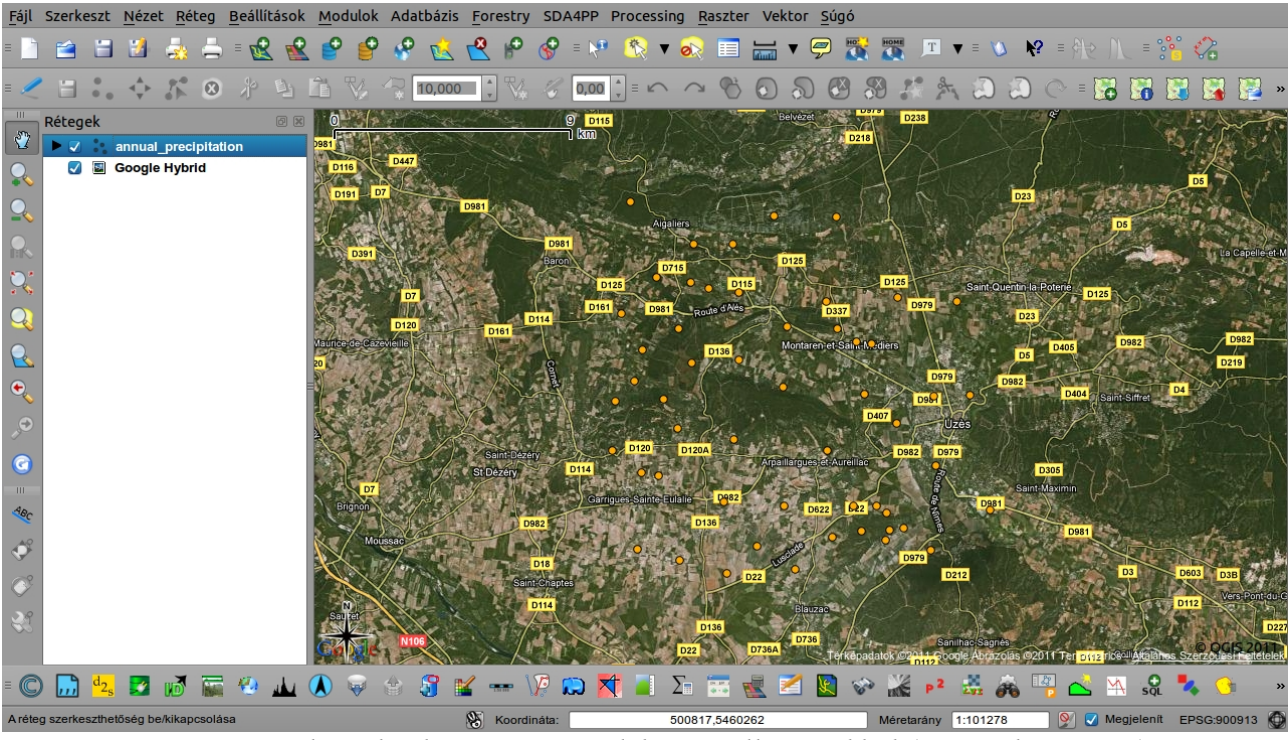

1. kép: Google Hybrid réteg a csapadékmérő állomásokkal (pont-vektor réteg).

Az annual\_precipitation réteg attribútumtáblájának megnyitásakor (2.kép) láthatjuk, hogy egyes csapadékmérő állomások adatai hiányoznak, ezeket fogjuk interpolációval (Távolság inverz súlyozással, idw) előállítani. A *Modulok* menü *Modul kezelőjében* keressünk rá az interpoláció modulra, majd pipáljuk ki a jelölőnégyzetét.

| ~            |                              |                     |                      |                     |                                                                 |               |                                  | Quantu                                                                                         | m GIS exp | orted              |              |               |              |                               |                 |                        |          |            | - + ×                        |
|--------------|------------------------------|---------------------|----------------------|---------------------|-----------------------------------------------------------------|---------------|----------------------------------|------------------------------------------------------------------------------------------------|-----------|--------------------|--------------|---------------|--------------|-------------------------------|-----------------|------------------------|----------|------------|------------------------------|
| <u>F</u> ájl | Szerkeszt                    | <u>N</u> ézet       | <u>R</u> éteg        | <u>B</u> eállítások | <u>M</u> odulok                                                 | Adatbázis     | Forestry                         | SDA4PI                                                                                         | P Process | sing <u>R</u> aszt | er Vektor    | <u>S</u> úgó  |              |                               |                 |                        |          |            |                              |
| - 🗋          | <b>1</b>                     | 2                   | ÷.                   | = 😢 🖬               | 2 ° 💡                                                           | P 😢           | ۴                                | 🔗 = D                                                                                          | • 😤 🤫     | • 🔊 🔳              |              | 🔊 戳           | T            | ▼ = V                         | \ <b>\</b> ?    |                        | NL ≡     | °° 🦓       |                              |
| = 🧷          | Ξ.                           |                     | /° ⊗                 | 19 14               | î V                                                             | 10,000        | •                                | 6 0,0                                                                                          | 00 🔹 🗉 🗠  | 300                | 602          |               | 9 3 2        | t D                           | 20              | > = 🎦                  | 8 🐻      |            | 🌡 🔛 »                        |
|              | Rétegek                      | annual_<br>Google I | precipitat<br>Hybrid | Ø 🛙                 | 0<br>0981<br>D116                                               | D447          |                                  | 9 <b>1</b> km                                                                                  | 0115      | Conit of .         | belvezet     | D218          | D238         |                               | J               | E.                     | L.       | T<br>DS    |                              |
| Q            |                              |                     |                      |                     | - <b>-</b>                                                      |               |                                  | Attribú                                                                                        | tum tábla | - annual_p         | precipitatio | n :: 0 / 53   | elem sze     | lektált                       |                 |                        |          | - +        | × Xow                        |
|              |                              |                     |                      |                     | 0<br>1<br>2<br>3<br>4<br>5<br>6<br>7<br>7<br>8<br>9<br>10<br>11 | Id            | ▲ pre 1 2 3 4 5 6 7 8 9 10 11 12 | cip 0<br>0<br>0<br>0<br>0<br>0<br>200<br>100<br>0<br>0<br>0<br>0<br>0<br>0<br>0<br>0<br>0<br>0 |           |                    |              |               |              |                               |                 |                        |          |            | apelleter M                  |
| ABC          |                              |                     |                      |                     | 12                                                              |               | 13                               | 300                                                                                            |           |                    |              |               |              |                               |                 |                        |          | - I.       |                              |
| ¢°           |                              |                     |                      |                     |                                                                 |               |                                  | 8                                                                                              | RR        | Keres              |              |               |              |                               | ebben           | Id                     | •        | Keres      |                              |
| ¢,           |                              |                     |                      |                     |                                                                 | Csak a szelek | táltak meg                       | gjelenítés                                                                                     | se 🗌 Ker  | esés a szele       | ektáltakban  | 🔽 Kis/        | nagybetű é   | rzékeny                       | Halad           | ló keres               | sés      | ?          | :Pont-du-0                   |
|              |                              |                     |                      |                     |                                                                 | NIDS          |                                  |                                                                                                |           | D136               | D736A        | E<br>Terképad | atok ©2011 S | anilhac Sagné<br>xogle Abrazo | a<br>olas @2011 | Ter <mark>Dill2</mark> |          | hos Szerze | D22<br>CIS 2011<br>Citetelek |
| = C          | ) <u>,,,</u> d <sub>2s</sub> |                     | 1ð 🖬                 | 🥹 🔟                 |                                                                 | 8 🖇 🛙         | <b>/</b> •••• \                  | P 💭                                                                                            | <b>X</b>  | Σ                  | 2            | 😰 😵           | P2           | Zyr 6                         | 8 😳             | $\leq$                 | ₩ s      | 2 🍫        | 🕚 »                          |
| Aréteç       | g szerkeszthe                | tőség be/           | kikapcsolá           | sa                  |                                                                 |               | 🛞 Koordii                        | náta:                                                                                          |           | 468707,546         | 3278         |               | Méretarány   | 1:101278                      | 8               | ا 💟 📡                  | Megjelen | ít EPSG    | 900913 🔘                     |

2. **kép:** *Az annual\_precipitation réteg attribútum táblája.* 

Az interpoláció ikonra kattintva indítsuk el a modult (3. kép).

| ~              |                                                                                                    |                          |                          |                   |                           | Qua     | ntum GIS exported              |                    |                                       |                                |                                     | - + ×               |
|----------------|----------------------------------------------------------------------------------------------------|--------------------------|--------------------------|-------------------|---------------------------|---------|--------------------------------|--------------------|---------------------------------------|--------------------------------|-------------------------------------|---------------------|
| <u>F</u> ájl   | Szerkeszt                                                                                                    | <u>N</u> ézet <u>R</u> é | eteg <u>B</u> eállítások | <u>M</u> odulok   | Adatbázis <u>F</u> orestr | y SDA   | APP Processing <u>R</u> aszter | Vektor <u>S</u> úg | JÓ                                    |                                |                                     |                     |
| = 🗋            | 1                                                                                                    | 1 🛃 🍶                    | 📥 🛚 😢 🔮                  | 2 🔮 🤔             | 🤗 这 😤 🧬                   | ÷       | = 🕅 🔇 🔻 👧 📰                    | ₩ 🦈                | номе т 🔻                              | = <b>V k</b> ? =               | \$ <u> </u> € ∏_ = °                | ii 🐔                |
| = 🧷            | Ξ.                                                                                                    |                          | 🛛 🕆 🕒                    | Ê V               | 😨 10,000 🖡 🏷              | 6       | 0,00 🔹 = 🗠 🔿 🗞                 | 0 2 6              | 3 3 4 *                               | ඩ ඩ ෙ                          |                                     | 🕃 📓 🕎 »             |
|                | Rétegek                                                                                                    | annual_prec              | ipitation                | 0<br>0981<br>0116 | D447                      | 14      | 9 <mark>D115</mark><br>] km    | Belvézet           | D218                                  | X                              |                                     | A Dest              |
| ~              | Image: Second second second | Google Hyb               | ~                        |                   |                           |         | Interpoláció modul             |                    |                                       |                                | + × -                               | DS                  |
| 2              |                                                                                                    |                          | Input                    |                   |                           |         | Eredmény                       |                    |                                       |                                | D5                                  | THE PAR             |
|                |                                                                                                    |                          | Vektor réteg             | jek               | annual_precipitatio       | n v     | Interpolációs módszer          | Távolság inv       | erz súlyozás (IDW)                    | ▼                              | 💫 🎑                                 | La Capelle et-M     |
| Ņ,             |                                                                                                    |                          | Interpoláció             | attribútum        | precip                    | ▼       | Oszlopok száma                 | 300                | 🕻 Sorok száma                         | 300                            |                                     | 1 . 5               |
| Q              |                                                                                                    |                          | 🗌 Használd               | a Z koordina      | átát az interpolációh     | oz      | Cellaméret X                   | 123,19333          | Cellaméret Y                          | 70,13333                       |                                     | 124                 |
| Q              |                                                                                                    |                          |                          | _                 | Hozzáad Eltá              | /olit   | X Min 467600                   | ×                  | (max 504558                           |                                | D982                                | D219                |
| e              |                                                                                                    |                          | Vektor réte              | g Attribútu       | Im Tipus                  | •       | Y min 5.45797e+06              | Y                  | ( max 5.47901e+0                      | 5                              | it-Siffret                          | D4                  |
| , <del>O</del> |                                                                                                    |                          | unidu                    | precip            | TORIOR                    | _       |                                |                    | Aktuális ter                          | jedelemre állí                 | tás                                 | In M                |
| 0              |                                                                                                    |                          |                          |                   |                           |         | Eredmény fájl /home/           | /szeman/Aszta      | al/interpolacio                       |                                |                                     |                     |
|                |                                                                                                    |                          |                          |                   |                           |         |                                |                    |                                       |                                | The                                 |                     |
| ABC            |                                                                                                    |                          |                          |                   |                           |         |                                |                    |                                       |                                |                                     | the second          |
| Ŷ              |                                                                                                    |                          |                          |                   |                           |         |                                |                    | <u>M</u> ég                           | sem <u>O</u> I                 | к 🛐                                 | D603 D38            |
| Ċ              |                                                                                                    |                          | _                        |                   |                           | D114    | MY HI LAND                     | -                  | S Low                                 | 100 cm 1                       | COSE-                               | D112 Vers-Pont-du-G |
| 3              |                                                                                                    |                          |                          | San per           | NIDE                      |         | D136<br>D22                    | D736A D736         | Kepadatok Ø2 <mark>011,5</mark> 000je | o Sagnes<br>Abrazolas (92011 T | er <mark>D112</mark> rickell Akaran | D227                |
| = ©            | ,,,,,,,,,,,,,,,,,,,,,,,,,,,,,,,,,,,,,,                                                                                                    | . 🗾 🕡                    | 🔚 🧐 🔟                    | 🚺 🖗 (             | ê 🕄 🖌 🚥                   | \12     | 💭 🔀 📕 🖉 🦷                      | 🛃 🔀                | ₩ p <sup>2</sup>                      | ä 🙈 🦉                          | 🖄 🖄 sQ                              | 🍫 <u>(</u> ) »      |
|                |                                                                                                    |                          |                          |                   | 😵 Koor                    | dináta: | -7821896,29745                 | 5753               | Méretarány 1:                         | 101278                         | 🐼 Megjelenít                        | EPSG:900913         |
|                |                                                                                                    |                          |                          |                   | KOOI                      | umata:  | -/021090,29/40                 | 7.05               | Meretarany 1.                         | 01278                          |                                     | EPSG.900913         |

**3. kép:** *Az interpoláció modul.* 

Fontos, hogy a megfelelő attribútumot adjuk meg az interpolációhoz (Interpoláció attribútum). Mi a hiányzó csapadékadatokat szeretnénk előállítani, ezért a *precip* rekordot választottuk. A kiválasztás után kattintsunk a *Hozzáadás* gombra, és állítsuk be a kívánt típust (pont, struktúra vonalak, törésvonalak). Válasszuk ki a kívánt *interpolációs módszert*, példánkban: IDW, kattintsunk az *aktuális terjedelemre állítás* gombra és adjuk meg az *eredmény fájl* helyét ill. nevét (itt: *interpolacio*).

Ha kész kattintsunk az OK-ra. A TOC-ban megjelenik az *interpolacio* réteg. Állítsuk be a rétegen a Google Mercator vetületet (4. kép).

| Fájl Szerkeszt Nézet Réteg Beállítások Modulok Adatbázis Forestry SDA4PP Processing Raszter Vektor Súgó<br>Koordinátarendszer kiválasztó<br>Koordinátarendszer kiválasztó<br>Add meg a réteg koordinátarendszerét:<br>Nincs vetületi beállítás ehhez a réteghez. Ez a réteg alapértelmezés szerint most a<br>projekt vetületi kapja, de ezt felülbírálhatod egy másik vetület kiválasztásával lent.<br>Koordinátarendszer<br>Batavia (Jakarta) / NEIEZ (deprecated)<br>EPSG:3001 966<br>EPSG:3001 966                                                                                                    | + ×         |
|----------------------------------------------------------------------------------------------------|-------------|
| Rétegek       Rétegek                                                                                                    |             |
| Rétegek   Image: Coordinatarendszer kiválasztó     Add meg a réteg koordinátarendszerét:     Nincs vetületi beállítás ehhez a réteghez. Ez a réteg alapértelmezés szerint most a projekt vetületék kapja, de ezt felülbírálhatod egy másik vetület kiválasztásával lent.   Image: Coordinatarendszer   Image: Coordinatarendszer   Image: Coordinatarends                                                                                                    |             |
| Rétegek       Add meg a réteg koordinátarendszerét:         Nics vetületi beállítás ehhez a réteghez. Ez a réteg alapértelmezés szerint most a projekt vetületék kapja, de ezt felülbírálhatod egy másik vetület kiválasztásával lent.         Batavia (Jakarta) / NEIEZ (deprecated)       EPSG:21100       1878         Batavia (Jakarta) / NEIEZ (deprecated)       EPSG:3001       966                                                                                                    |             |
| Rétegek       Interpolation         Image: State of the state of the state of the                                                                                                    |             |
| V       ✓       ✓       Interpolation         V       ✓       ✓       Annual_precipitation         ✓       ✓       ✓       ✓         ✓       ✓       ✓       ✓         ✓       ✓       ✓       ✓         ✓       ✓       ✓       ✓         ✓       ✓       ✓       ✓         ✓       ✓       ✓       ✓         ✓       ✓       ✓       ✓         ✓       ✓       ✓       ✓         ✓       ✓       ✓       ✓         ✓       ✓       ✓       ✓         ✓       ✓       ✓       ✓         ✓       ✓       ✓       ✓         ✓       ✓       ✓       ✓         ✓       ✓       ✓       ✓         ✓       ✓       ✓       ✓         ✓       ✓       ✓       ✓         ✓       ✓       ✓       ✓         ✓       ✓       ✓       ✓         ✓       ✓       ✓       ✓         ✓       ✓       ✓       ✓         ✓       ✓       ✓       ✓                                                                                                    | THE         |
| <ul> <li>Concluster and a set of the set of the set</li></ul>                                                                                          | X           |
| Concle Hybrid<br>Conclinatarendszer<br>Batavia (Jakarta) / NEIEZ (deprecated)<br>Batavia (Jakarta) / NEIEZ (deprecated)<br>EPSG:21100<br>1878<br>Conclinatarendszer<br>Conclinatarendszer<br>Batavia (Jakarta) / NEIEZ (deprecated)<br>Conclinatarendszer<br>Conclinatarendszer | C.K.        |
| Roof dinada enoscer<br>Batavia (Jakarta) / NEIEZ (deprecated) EPSG:21100 1878<br>Batavia / NEIEZ EPSG:3001 966<br>Conclusion - EPSG:90013 3644                                                                                                    |             |
| Batavia (Jakarta) / NEIEZ (deprecated) EPSG:21100 18/8<br>Batavia / NEIEZ EPSG:3001 966<br>Conclusion / NEIEZ EPSG:90013 3644                                                                                                    |             |
| Bi BddWid/NEIEZ EPSG:3001 900 E                                                                                                    |             |
|                                                                                                    | P.C.        |
| Constructed and the second second sec                                                                                                | 13.5-       |
| Makassar / NEIEZ EPSG3002 967                                                                                                    | Yes         |
| Popular Visualisation CRS / Mercator EPSG: 3785 1743                                                                                                    | Saint-Laure |
| +proj=merc +a=6378137 +b=6378137 +lat_ts=0.0 +lon_0=0.0 +x_0=0.0 +y_0=0                                                                                                    | - all       |
| Konge                                                                                                    |             |
|                                                                                                    | -           |
| Hatóság Mind V Keresés ID V Elavult CRS-ek elrejtése                                                                                                    | Carler -    |
| Keres                                                                                                    |             |
|                                                                                                    | quedocie    |
| Korábban használt koordináta-rendszerek                                                                                                    | Re          |
| Koordinátarendszer Hatóság azonos ID                                                                                                    |             |
| * Generált CRS (+proj=somerc +lat 0=47.14439 100000                                                                                                    | 1100        |
| WGS 84 EPSG:4326 3452 Remoting                                                                                                    |             |
| HD72 / EOV EPSG:23700 1990                                                                                                    | W.T.        |
| Coogle Mercator EPSG:900913 3644                                                                                                    | THE S       |
| Súnó Ménsem OK                                                                                                    | 7           |
|                                                                                                    | 5 701 68    |
| Start Contraction of the second second s                                                                                                    | Fentelek    |
| = 🔘 🛄 🔩 🜌 🐼 📰 🏕 💵 🔕 👳 🕸 🕱 😰 🚥 🕼 💭 🗮 📜 💭 🛣 🛃 🖉 🍪 🍕 🧏 🍫 🧐                                                                                                    | **          |
| Koordināta: 448739,5480822 Méretarātny 11288607 👂 🗸 Megjelent EPSG-900                                                                                                    | 913 🕥       |

4. kép: Réteg vetületének beállítása.

Alakítsunk az eredményen. A réteg tulajdonságainál a stílus fülön állítsuk az a *Színtáblát* szürkefokozatosról - álszínesre és a jobb felső sarokban pipáljuk ki a *Színek invertálása* négyzetet. Használjuk a *szórás* beállítása opciót is (példánkban 2,80).

| ✓ Réteg tulajdonságok - Interpolation + X |                                     |               |                    |                     |                      |               |  |  |  |
|-------------------------------------------|-------------------------------------|---------------|--------------------|---------------------|----------------------|---------------|--|--|--|
| 🥪 Stílus                                  | 🔄 Átlátszóság                       | 📧 Szín tábla  | 🕺 Általános        | 🕧 Meta adat         | 👜 Piramisok          | 🗠 Hiszt 🔹 🕨   |  |  |  |
| Rajzolás mint                             |                                     |               |                    |                     |                      |               |  |  |  |
| 🔘 Egy sáv s                               | szürke                              | (             | 🔿 Három sáv szín   |                     | 🕑 Színek invertálása |               |  |  |  |
| Egy sáv tulajd                            | lonságok                            |               |                    |                     |                      |               |  |  |  |
| Szürke sáv                                | Sáv 1                               |               |                    |                     |                      | •             |  |  |  |
| Szín tábla                                | Álszínes                            |               |                    |                     |                      | ▼             |  |  |  |
|                                           |                                     |               |                    |                     |                      |               |  |  |  |
|                                           |                                     |               |                    |                     |                      |               |  |  |  |
|                                           |                                     |               |                    |                     |                      |               |  |  |  |
|                                           |                                     |               |                    |                     |                      |               |  |  |  |
|                                           |                                     |               |                    |                     |                      |               |  |  |  |
|                                           |                                     |               |                    |                     |                      |               |  |  |  |
| O Egyéni n                                | nin/max értékek                     |               |                    | Mi                  | n 8.53381 Ma         | x 1010.39     |  |  |  |
| 🔾 Szórás h                                | asználata                           |               |                    |                     | 2,80                 |               |  |  |  |
| Mogioguzáci a                             | minimum ác may                      | imum ártákoko | bossültek felbes   | معتقلة غلاءا طمقتمن | lt vagy az aktuálig  | toriodolomből |  |  |  |
| wegjegyzes: a                             |                                     |               | becsuicek, reinasz | chato attat del ma  |                      | cerjedetembot |  |  |  |
| Min/max erte                              | <b>kek betoltese a</b><br>ivorsabb) | savbol        | Contraszt rokoza:  | S Carábbónán án ur  |                      |               |  |  |  |
| <ul> <li>Aktuális</li> </ul>              | (lassabb)                           |               | AKCUAUS            | Szethuzas es v      | agas a terjedelem    | ire v         |  |  |  |
| <ul> <li>Aktuális</li> </ul>              | terjedelem                          | Betölt        | Alapértelmezet     | t Széthúzás és vá   | gás a terjedelemi    | e             |  |  |  |
| Alapértelmez                              | ett stílus visszaá                  | llítása Menté | és alapértelmezet  | tként Stílus b      | etöltés Sti          | lus mentés    |  |  |  |
| Súgó                                      |                                     |               |                    | Alkal               | maz <u>M</u> égsem   | <u>о</u> к    |  |  |  |

5. kép: Réteg tulajdonságainak beállítása.

Szintén a *Réteg tulajdonságoknál* állítsuk be az interpolation réteg *átlátszóságát* 30%-ra. A vizuális eredmény a következő:

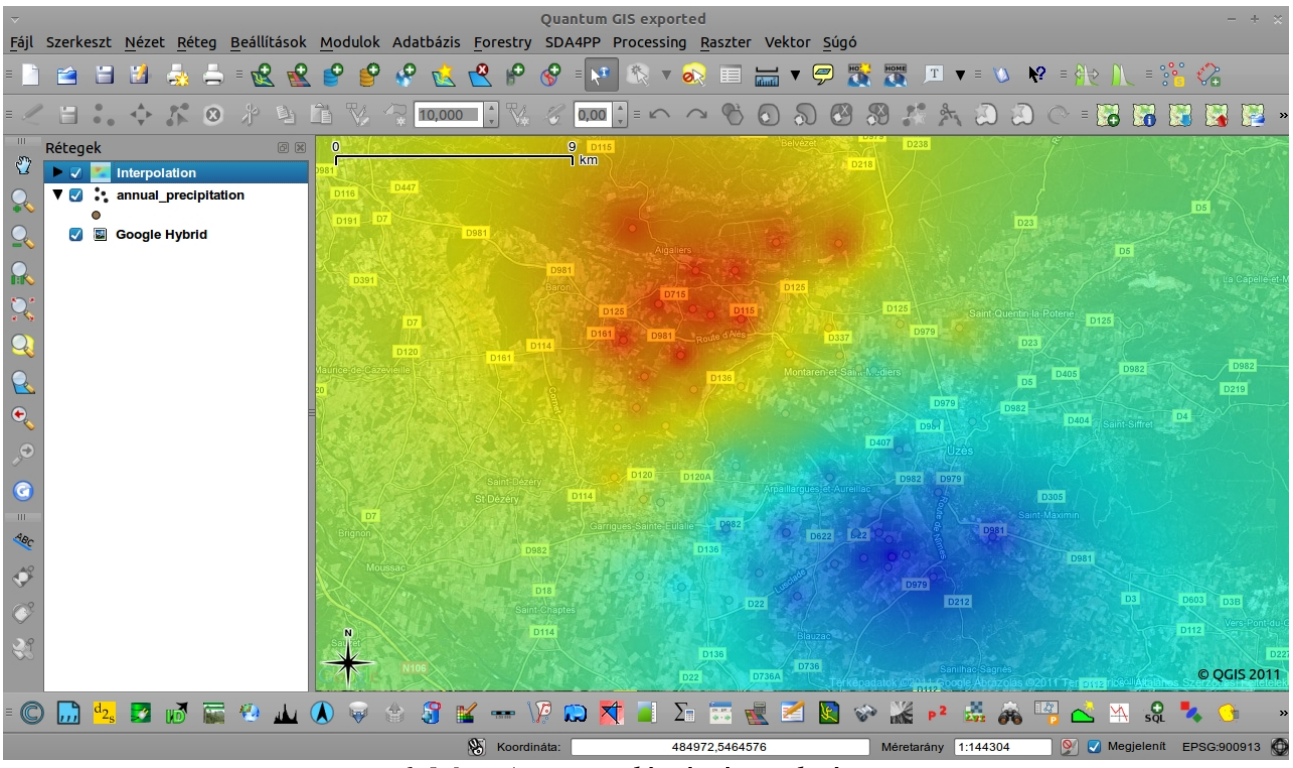

6. kép: Az interpoláció végeredménye.

Az *Elem azonosítással* ellenőrizhetjük az interpolációt. Bárhová kattintunk a térképen, meg fog jelenni valamilyen közelítő adat (7. kép)!

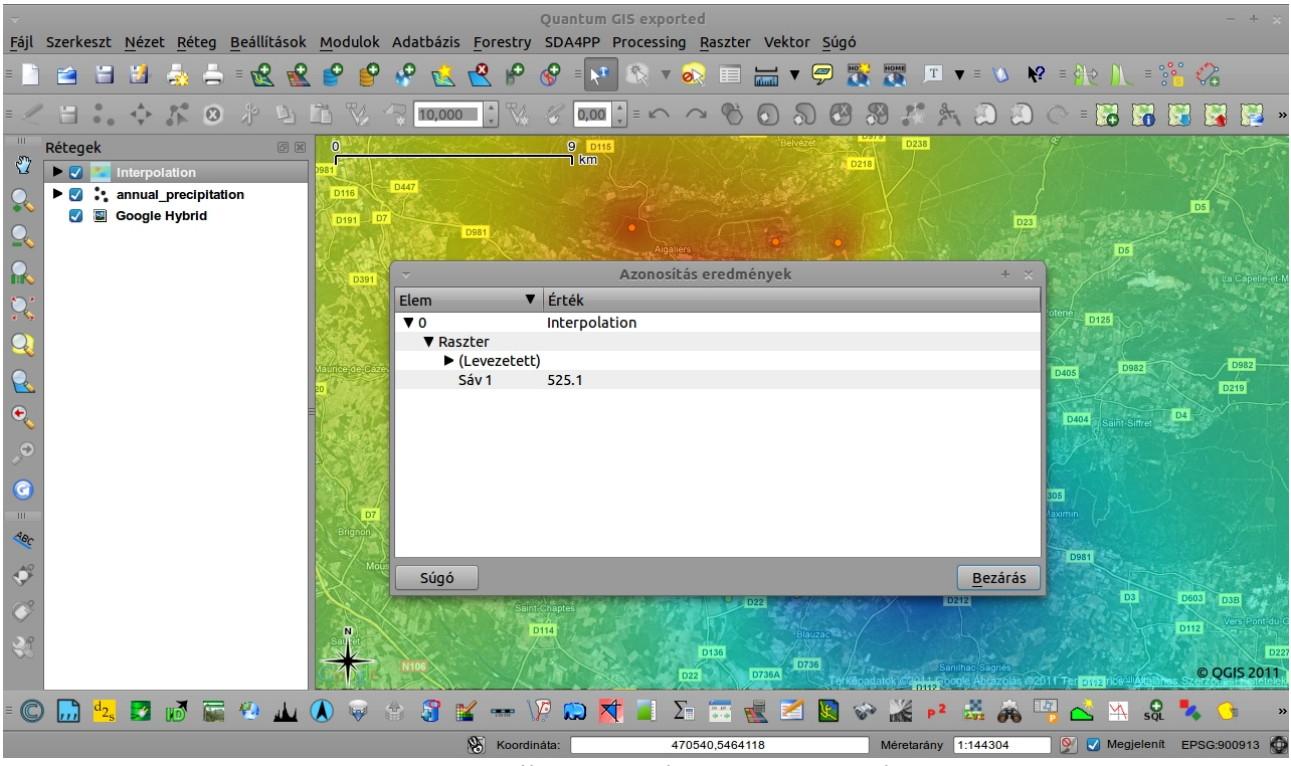

7. kép: Ellenőrzés, elem azonosítással.

A művelet eredménye egy egyszerű szövegfájl ASCII-ben .asc kiterjesztéssel, amely rengeteg adatot tartalmaz.

A gyakorlatot készítette: Szemán István *istvan.szeman@gmail.com*